## How to Clear the Cache and Allow All Cookies on a Chromebook

Clear the cache and allow all cookies on your Chromebook to keep your computer running optimally and minimize user login issues.

1. Open your Google Chrome internet browser.

2. Click the three vertical dots in the top-right corner of the screen, hover over "More Tools" and then select "Clear browsing data"

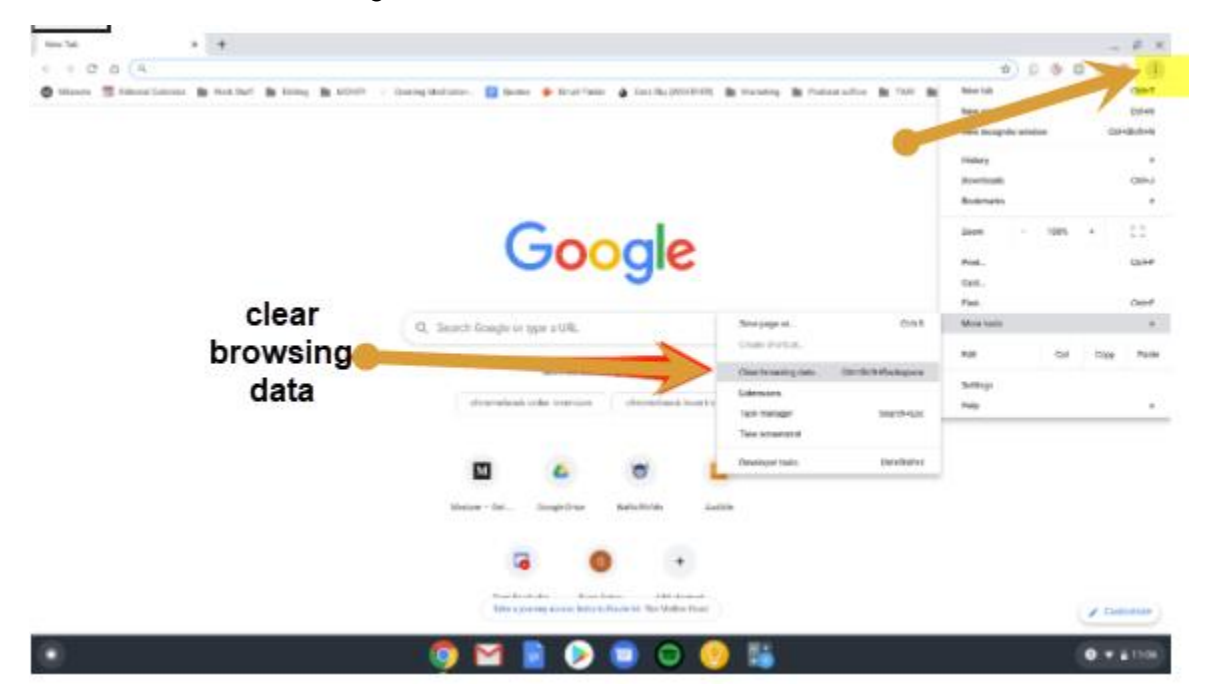

3. Uncheck Cookies and other site data, then Click "Clear data."

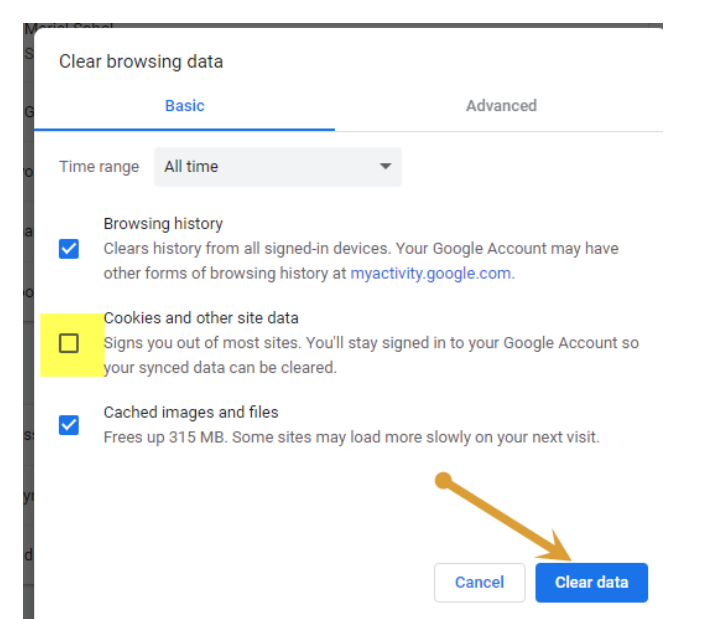

4. Scroll down and select Cookies and other site data. Click Allow all cookies. Settings save automatically.

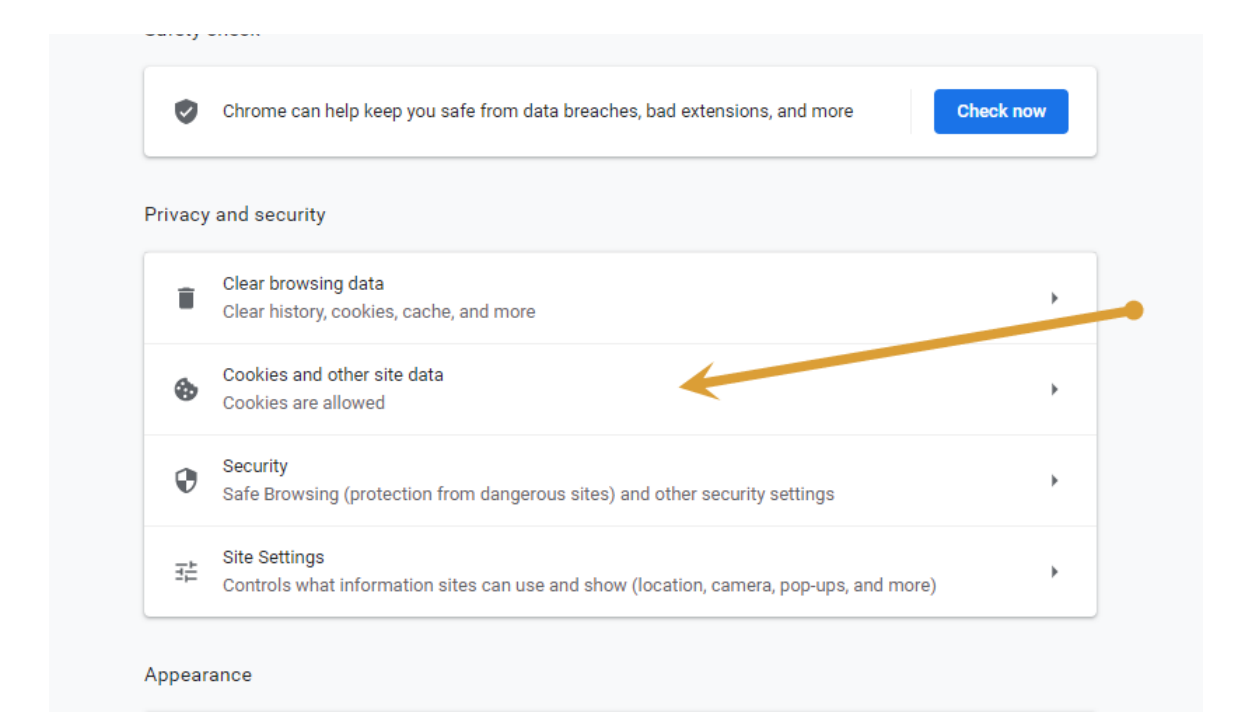

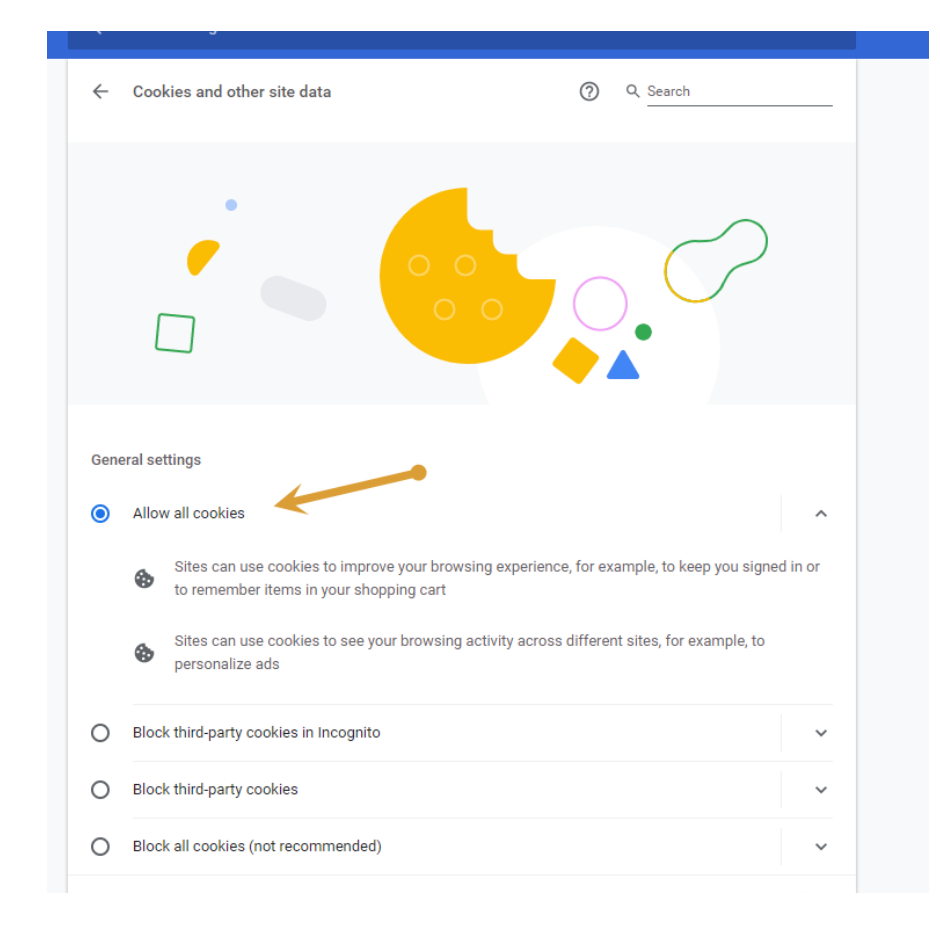